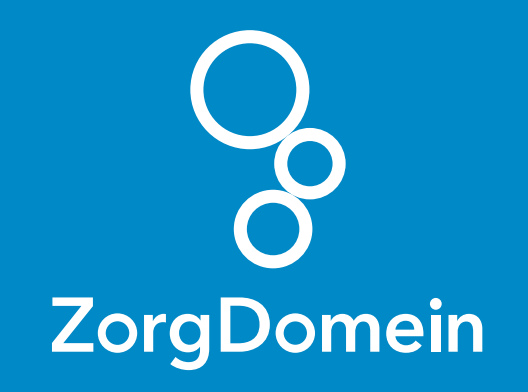

# ZorgDomein voor gebruikers van OmniHis Scipio

Juni 2018

ZorgDomein verbetert zorg

ZorgDomein voor gebruikers van OmniHis Scipio 1

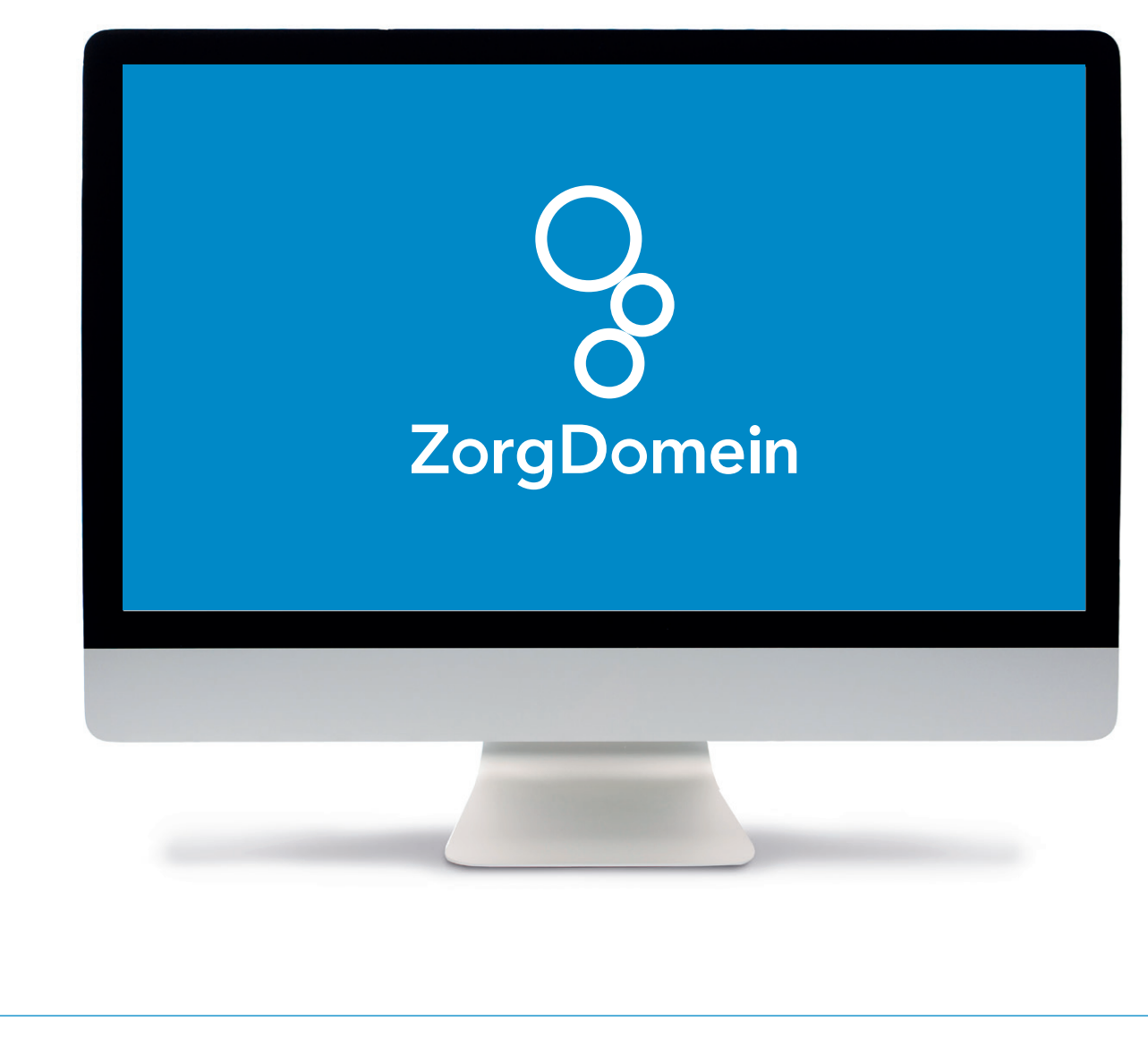

Deze quick guide legt uit hoe je informatie vanuit OmniHis Scipio via een koppeling kunt meenemen naar ZorgDomein. Ook laten we zien hoe ZorgDomein de verwijzing of aanvraag weer in OmniHis Scipio terugschrijft. Hieronder het proces in vier stappen.

### Stap 1: Selectie van relevante patiëntgegevens in OmniHis Scipio

Selecteer op gebruikelijke wijze een patiënt in OmniHis Scipio. Selecteer vervolgens een bestaand consult, óf maak een nieuw consult aan. Koppel deze bij voorkeur aan een ICPC-code. Op basis van de ICPCcode krijg je een verkort menu in ZorgDomein.

| 80                                                                                                    |                                                                                                    |                                                                     | 1 Patiënt 2 Journaal                                                                                                    | 3 Episodes                                                                         | 4 ProblemenEnRui                                                              | iters 5          | 5 Lab 6 Correspo                                             | identie   7 Atte                                                                                                    | ntie 8 Boekingen 9 Bestanden                                                                                                    | 0 Additio  |
|----------------------------------------------------------------------------------------------------|----------------------------------------------------------------------------------------------------|---------------------------------------------------------------------|----------------------------------------------------------------------------------------------------|------------------------------------------------------------------------------------|-------------------------------------------------------------------------------|------------------|--------------------------------------------------------------|----------------------------------------------------------------------------------------------------|----------------------------------------------------------------------------------------------------|------------|
| Datu     O     O | n Type Subjectief<br>3.2016 C IS: Wat koortsig, ho<br>3.2016 C pijn onder in de rug<br>3.2016 C controle diabetes<br>9.2016 C Gevoel van schiam | Ob<br>esten:+, Sputumrec<br>het<br>lab<br>el in de mond Ad<br>genst | ectief Evaluatie<br>hts crepitaties, Anamnestisch (rechts crepitatie<br>tige pijnklachten bij druk op he<br>gluc flink gedaakl, ook minder soms wat hypo j<br>tetr in de mondi inderdaad wt<br>herwaar tene ordingwachda                                                                                                    | Dia<br>Is. Anamnestis R9<br>L2<br>vaarden (contr T9<br>gevoel gehad T9<br>S7<br>R4 | gnose Plan Aute<br>5.00 inject<br>0.02 inject<br>0.02 GHicl<br>5.01 400 Preve | ur Plan1         | Plan2 Plan3 Plan4 Epi<br>48<br>57<br>51<br>51<br>50<br>844 V | Deel         ID           1         523275           1         523281           1         525925           1         526165           1         529402           1         534040           1         534040 | Meetwaardes         NO           NO         NO           NO         NO           S         NO           S         NO           S         NO           NO         NO           NO         NO           NO         NO           NO         NO |            |
| <b>23.1</b>                                                                                                    | 2.2016 C demoschermen ZD                                                                                                    |                                                                     | and a set of the set of the set o | T9                                                                                 | 0.02                                                                          |                  | 51                                                           | 1 540178                                                                                                    | NO                                                                                                    |            |
|                                                                                                    | atste jaar Alles                                                                                                    |                                                                     | 6                                                                                                    | Selectie uit Selec                                                                 | tie aan voor diagno                                                           | se) Select       | ie aan voor episode/                                         |                                                                                                    |                                                                                                    |            |
|                                                                                                    | 60' 🚺 NHGDoc alert Tijd                                                                                                    | 16:50 = 16:52                                                       | Duur 3m                                                                                                    | Waarneer                                                                           | nretourbericht                                                                |                  |                                                              |                                                                                                    |                                                                                                    |            |
| 23.1<br>s dem                                                                                                    | 2.2016 Contact C                                                                                                    | Auteur CT                                                           | ÷ 1 🔍                                                                                                    |                                                                                    |                                                                               | Acti             | eve med. Historie                                            | Episodes                                                                                                    | Problemen Chron. arch. Contra-i                                                                                                    | indicaties |
|                                                                                                    | 1001001120                                                                                                    |                                                                     |                                                                                                    | Act.Med tot<br>01.01.2017                                                          | Chronisch Stop recep                                                          | t Dosering       | Naam<br>TEMAZEPAM CAPSUL                                     | 10MG                                                                                                    |                                                                                                    |            |
| • • •                                                                                                    |                                                                                                    |                                                                     |                                                                                                    | 01.01.2017<br>08.01.2017                                                           |                                                                               | 2D0.5T V<br>1D1T | IN PIPAMPERON TABLET<br>SIMVASTATINE TABL                    | 40MG<br>ET FO 40MG                                                                                                    |                                                                                                    |            |
| , •                                                                                                    |                                                                                                    |                                                                     |                                                                                                    | 01.12.2016<br>01.12.2016                                                           |                                                                               | 1D17<br>2D1T     | GLICLAZIDE CF RETAI                                          | ET TOOMG<br>D TABLET MGA 80M<br>TABLET 500MG                                                                                                    | G                                                                                                    |            |
| €                                                                                                    |                                                                                                    |                                                                     |                                                                                                    | 30.11.2016                                                                         |                                                                               | 1D1RC            | GLICLAZIDE TABLET                                            | IGA 80MG                                                                                                    |                                                                                                    |            |
| T90.                                                                                                    | 02 Diabetes mellitus typ                                                                                                    | e 2                                                                 | Verwijsbrief NHG                                                                                                    | Koppeling me                                                                       | t episode                                                                     |                  |                                                              |                                                                                                    |                                                                                                    |            |
|                                                                                                    | omein incl. dossier                                                                                                    |                                                                     |                                                                                                    | Diabetes mellitu                                                                   | s type 2                                                                      |                  |                                                              |                                                                                                    |                                                                                                    |            |
| E Zorgi                                                                                                    | omein incl. NAW gegeven                                                                                                    | s                                                                   |                                                                                                    |                                                                                    |                                                                               |                  |                                                              |                                                                                                    |                                                                                                    |            |
| T. Porta                                                                                                    | vita                                                                                                    | D Vor                                                               | ABOK PULL                                                                                                    |                                                                                    |                                                                               |                  |                                                              |                                                                                                    |                                                                                                    |            |
| 🗳 Vital+                                                                                                    | lealth KIS                                                                                                    | vers                                                                | Specialté naam                                                                                                    | Aantal                                                                             | Dosering                                                                      | H                | lerh[Chro]Einddatum                                          | Diagnose                                                                                                    | Tekst                                                                                                    |            |
| MHG-                                                                                                    | Doc alert-aanvraag                                                                                                    | G<br>AG                                                             | DIPIPERON TABLET 40MG<br>TEMAZEPAM AUROBINDO CAPSULE 10MG                                                                                                    | 30<br>30                                                                           | 2D0.5T VN<br>1D1T VN                                                          |                  | Nee 01.01.2017<br>Nee 01.01.2017                             | P06.00<br>P06.00                                                                                                    |                                                                                                    |            |
| Mijn I                                                                                                    | Doc alert aanvragen<br>NHG-Doc                                                                                                    | 6<br>46<br>2017 WWSB 0                                              | DIPPERON TABLET 40MG<br>TEMAZEPAM AUROBINDO CAPSULE 10MG                                                                                                    | 30<br>30                                                                           | 2D0.5T VN<br>1D1T VN                                                          |                  | Nee 07.12.2016<br>Nee 07.12.2016                             | P06.00<br>P06.00                                                                                                    | Characteric 27T                                                                                                    |            |
| KSYO                                                                                                    | 5                                                                                                    | 2017 WWSP 0,<br>) 40MG<br>G                                         | SIMVASTATINE APOTEX TABLET FILMOMHULD 4<br>DIPIPERON TABLET 40MG                                                                                                    | OMG 90<br>30                                                                       | 1D1T<br>2D0.5T VN                                                             |                  | Nee 08.01.2016<br>Nee 09.11.2016                             | T93.00<br>P06.00                                                                                                    | Chargewr.2371                                                                                                    |            |
| Zorgp                                                                                                    | ortaal                                                                                                    | 4G<br>DOMG                                                          | TEMAZEPAM AUROBINDO CAPSULE 10MG<br>ASCAL CARDIO SACHET 100MG                                                                                                    | 30<br>90                                                                           | 1D1T VN<br>1D1P                                                               |                  | Nee 09.11.2016<br>Nee 08.01.2017                             | P06.00<br>K89.00                                                                                                    |                                                                                                    |            |
| CareS                                                                                                    | haring                                                                                                    | G AC                                                                | NYSTATINE LABAZ SUSPENSIE 100.000E/ML<br>DIPPERON TABLET 40MG                                                                                                    | 120                                                                                | 4D6ML; zo lang mog<br>2D0.5T VN                                               | elijk in         | Nee 03.10.2016<br>Nee 15.10.2016                             | \$75.01<br>P06.00                                                                                                    | 4 maal per dag 6 milliliter; zo lang m                                                                                                    |            |
| Care2                                                                                                    | U                                                                                                    | BLET 500MG<br>ABLET MGA 80MG                                        | METFORMINE HCL TEVA TABLET 500MG                                                                                                    | 180                                                                                | 2D1T<br>1D1T                                                                  |                  | Nee 01.12.2016                                               | 100.00                                                                                                    | Gebruik : 2D1T<br>Gebruik : 1D1T                                                                                                    |            |
|                                                                                                    |                                                                                                    |                                                                     |                                                                                                    |                                                                                    |                                                                               |                  |                                                              |                                                                                                    |                                                                                                    |            |
|                                                                                                    |                                                                                                    |                                                                     |                                                                                                    |                                                                                    |                                                                               |                  |                                                              |                                                                                                    |                                                                                                    |            |
|                                                                                                    |                                                                                                    |                                                                     |                                                                                                    |                                                                                    |                                                                               |                  |                                                              |                                                                                                    |                                                                                                    |            |
|                                                                                                    |                                                                                                    |                                                                     |                                                                                                    |                                                                                    |                                                                               |                  |                                                              |                                                                                                    |                                                                                                    |            |
|                                                                                                    |                                                                                                    |                                                                     |                                                                                                    |                                                                                    |                                                                               |                  |                                                              |                                                                                                    |                                                                                                    |            |
|                                                                                                    |                                                                                                    |                                                                     |                                                                                                    |                                                                                    |                                                                               |                  |                                                              |                                                                                                    |                                                                                                    |            |
|                                                                                                    |                                                                                                    |                                                                     | 10000                                                                                                    |                                                                                    |                                                                               |                  |                                                              |                                                                                                    |                                                                                                    |            |
|                                                                                                    |                                                                                                    |                                                                     |                                                                                                    |                                                                                    |                                                                               |                  |                                                              |                                                                                                    |                                                                                                    |            |
|                                                                                                    |                                                                                                    |                                                                     |                                                                                                    |                                                                                    |                                                                               |                  |                                                              |                                                                                                    |                                                                                                    |            |
|                                                                                                    |                                                                                                    |                                                                     |                                                                                                    |                                                                                    |                                                                               |                  |                                                              |                                                                                                    |                                                                                                    |            |
|                                                                                                    |                                                                                                    |                                                                     |                                                                                                    |                                                                                    |                                                                               |                  |                                                              |                                                                                                    |                                                                                                    |            |
|                                                                                                    |                                                                                                    |                                                                     |                                                                                                    |                                                                                    |                                                                               |                  |                                                              |                                                                                                    |                                                                                                    |            |
|                                                                                                    |                                                                                                    |                                                                     |                                                                                                    |                                                                                    |                                                                               | -                |                                                              |                                                                                                    |                                                                                                    |            |
|                                                                                                    |                                                                                                    |                                                                     |                                                                                                    |                                                                                    |                                                                               |                  |                                                              |                                                                                                    |                                                                                                    |            |
|                                                                                                    |                                                                                                    |                                                                     |                                                                                                    |                                                                                    |                                                                               |                  |                                                              |                                                                                                    |                                                                                                    |            |

# Stap 1 (vervolg): Selectie van relevante patiëntgegevens in OmniHis Scipio

- **1.** Klik in de linker menubalk op het wereldbolletje.
- Kies 'ZorgDomein incl. dossier', als je een selectie van gegevens wilt maken en met deze informatie wilt verwijzen naar een specialisme.
- Kies 'ZorgDomein incl. NAW gegevens', als je wilt verwijzen naar een laboratorium of een openstaande verwijsbrief wilt afronden en verzenden.

| 2                                                                                                    | 1 Pacient 2 Journal 3 Epicodes 4 Problement/Putters 5 Lub 6 Correspondentie 7 Attentie 8 Boelingen 9 Bertanden 0 Additioneel     Corponenie verwijzing – Selectere de onderdelen die meegestaurd moeten worden     Antersandes     Antersandes     Anters      |
|----------------------------------------------------------------------------------------------------|----------------------------------------------------------------------------------------------------|
|                                                                                                    | Episodes 00 1201/1000 000 000 000 000 000 000 000 000                                                                                                    |
| B Lastste                                                                                                    | Bogin datum         Dispute         Bacchriving         Bacchriving           1 (30,12010)         T12:200         Adjointas (Quetiet index >10)         Adjointas (Quetiet index >10)           1 (30,1207)         T12:200         Adjointas (Quetiet index >10)         Adjointas (Quetiet index >10)           1 (30,1207)         T12:200         Adjointas (Quetiet index >10)         Adjointas (Quetiet index >10)           1 (30,1207)         T12:200         Adjointas (Quetiet index >10)         Adjointas (Quetiet index >10)                                                                                                    |
|                                                                                                    | Image: Transport         Image: Transport         Image: Transport         Provide Transport         Provide Transport                                                                                                    |
| 23.12.2016<br>5. demoscherm                                                                                                    | 6 Cr (2003015 19100 Ventral-million type 2 (2003015 19100 Ventral-million type 2 (2003015 19100 Ventral-mill |
|                                                                                                    | Durant regis         Decision         Decision                                                                                                    |
| T.         Recept           With Control of the control of the contr | Partnerse         Description         Description <thdescription< th=""> <thdescription< th="">         &lt;</thdescription<></thdescription<>                                                                                                    |
| 02.09.2016<br>02.09.2016<br>01.09.2016<br>01.09.2016                                                                                                    |                                                                                                    |
| 22.08.2016<br>27.08.7016                                                                                                    | A DE THE TRANSPORTER TABLET ADDRESS OF A DE TRANSPORTER TABLET ADDRESS OF A DE TRANSPORTER ADDRESS OF A DE TRANSPORTER ADDRESS OF A DE TRANSPORTER ADDRESS OF A DE TRANSPORTER ADDRESS OF A DE TRANSPORTER ADDRESS OF A DE TRANSPORTER ADDRESS OF A DE TRANSPORTER ADDRESS OF A DE TRANSPORTER ADDRESS OF A DE TRANSPORTER ADDRESS OF A DE TRANSPORTER ADDRESS OF A DE TRANSPORTER ADDRESS OF ADDRESS OF A DE TRANSPORTER ADDRESS OF ADDRESS OF ADDRESS OF ADDRESS OF ADDRESS OF ADDRESS OF ADDRESS OF ADDRESS OF ADDRESS OF ADDRESS OF ADDRESS OF ADDRESS OF ADDRESS OF ADDRESS OF ADDRESS OF ADDRESS OF ADDRESS OF ADDRESS OF ADDRESS OF ADDRESS OF ADDRESS OF ADDRESS OF ADDRESS OF ADDRESS OF ADDRESS OF ADDRESS OF ADDRESS OF ADDRESS O |
|                                                                                                    |                                                                                                    |
|                                                                                                    |                                                                                                    |
|                                                                                                    |                                                                                                    |
|                                                                                                    |                                                                                                    |
|                                                                                                    |                                                                                                    |
|                                                                                                    |                                                                                                    |
|                                                                                                    |                                                                                                    |
|                                                                                                    |                                                                                                    |
|                                                                                                    |                                                                                                    |
|                                                                                                    |                                                                                                    |
|                                                                                                    |                                                                                                    |

# Stap 1 (vervolg): Selectie van relevante patiëntgegevens in OmniHis Scipio

- 2. Nu zie je het scherm met gegevens die je kunt meesturen naar ZorgDomein. Je selecteert deze gegevens door ze aan te klikken. Klik bij akkoord op de knop √.
- De journaalregel die in het journaalscherm is geselecteerd, is bij het openen van dit scherm voorgeselecteerd. Is de journaalregel gekoppeld aan een episode, dan is deze episode ook voorgeselecteerd in de episodenlijst.

| EI O                                                                                                   |                                                                                                    | Zorgdomein ve                                                                                                    | Patient 2 Journaal 3 Episonerwijzing – Selecteer de onder                                                                                                    | des 4 ProblemenEnRuiter<br>delen die meegestuurd mo                                                                                                    | s 5 Lab 6 Correspon<br>eten worden                                                                                                    | dentie 7 Attentie                                                                                                    | 8 Boekingen 9 Bestanden 0<br>Meetwaardes                                         | Additioneel  |
|----------------------------------------------------------------------------------------------------|----------------------------------------------------------------------------------------------------|----------------------------------------------------------------------------------------------------|----------------------------------------------------------------------------------------------------|----------------------------------------------------------------------------------------------------|----------------------------------------------------------------------------------------------------|----------------------------------------------------------------------------------------------------|----------------------------------------------------------------------------------|--------------|
|                                                                                                    | 2 Medewer                                                                                                    | Medwerker: Geborrednum                                                                                                    |                                                                                                    |                                                                                                    |                                                                                                    |                                                                                                    |                                                                                  |              |
| 1                                                                                                    | Laatste jaar Alle                                                                                                    | n End datum Diagnose Naam<br>T82.00 Adipositas (<br>7 T92.00 Jeht<br>6 U99.01 Nerfuncties<br>8 K89.00 Passagère c<br>9 Passagère c<br>9 Passagère c<br>9 Passagère c<br>9 Passagère c                                                                                                    | (Quetelet-index > 30)<br>stoomis/nierinsufficientie<br>embrate ischemie/TIA<br>kommunischemie/TIA                                                                                                    | Beschrijving<br>Adipositas (Quetelet-in<br>Jicht<br>Nierfunctiestoornis/nie<br>Passagère cerebrale iso                                                                                                    | dex >30)<br>insufficientie<br>hemie/TIA                                                                                                    | hosociale gegevens                                                                                                    | NO                                                                               | _            |
| 0                                                                                                    | 23.12.2016 Cc<br>demoschermen ZD                                                                                                    | 5 T90.02 Dabetes m<br>5 T93.00 Vetstofwiss                                                                                                    | elitus type 2<br>elingsstoornis(sen)                                                                                                    |                                                                                                    |                                                                                                    |                                                                                                    | n Chron. arch. Contra-indic                                                      | aties Ingrep |
| 88<br>9<br>6<br>1<br>6<br>1<br>1<br>1<br>1<br>1<br>1<br>1<br>1<br>1<br>1<br>1<br>1<br>1<br>1<br>1<br>1 | Transfer 12                                                                                                    | gels<br>Datum Subjectief<br>20.7.2016<br>31.07.2016<br>20.07.2016<br>20.07.2016<br>2 | Okjectief<br>Iso gluc firk gestegen, gebrukt<br>hetige sjinklichten bij druk op h<br>ab gluc firk gedaald, ook minder<br>da dat firk gedaald, ook minder<br>da Ahter in de mond inderdaad wit<br>Gen bezwaar tegen griepvachu                                                                                                    | Diagnose         Evaluatie           1790.02         fors disorges           rednis         1790.02         me bit as 32           songe kell95.00         rechts crept           1790.02         verbets crept           1790.02         verbets crept           1790.02         verbeterde la           1790.02         sms wat hyp           190.02         sms wat hyp           190.02         sms wat hyp                                                                                                    | Plan<br>hoten HBal C. Wansd<br>uvstöd en is tot weingicontrole 2<br>tiss. Anamostisch he<br>njectie ke<br>b waarden (controle su<br>Gälclaside<br>Preventien                                                                                                    | mnd diabetes ivm inst<br>nacort in het rechter S<br>halveren naar 1 tabl, å<br>e griegvaccitatie.                                                                                                    |                                                                                  |              |
| ₽<br><b>.</b><br>                                                                                      | Recepton bezo     201 202     201 202     201 202     201 202     201 202     201 202     201 202     201 202     201     201     201     201     201     201     201     201     201     201     201     201     201     201     201     201     201     201     201     201     201     201     201     201     201     201     201     201     201     201     201     201     201     201     201     201     201     201     201     201     201     201     201     201     201     201     201     201     201     201     201     201     201     201     201     201     201     201     201     201     201     201     201     201     201     201     201     201     201     201     201     201     201     201     201     201     201     201     201     201     201     201     201     201     201     201     201     201     201     201     201     201     201     201     201     201     201     201     201     201     201     201     201     201     201     201     201     201     201     201     201     201     201     201     201     201     201     201     201     201     201     201     201     201     201     201     201     201     201     201     201     201     201     201     201     201     201     201     201     201     201     201     201     201     201     201     201     201     201     201     201     201     201     201     201     201     201     201     201     201     201     201     201     201     201     201     201     201     201     201     201     201     201     201     201     201     201     201     201     201     201     201     201     201     201     201     201     201     201     201     201     201     201     201     201     201     201     201     201     201     201     201     201     201     201     201     201     201     201     201     201     201     201     201     201     201     201     201     201     201     201     201     201     201     201     201     201     201     201     201     201     201     201     201     201     201     201     201     201     201     201 | Titled datum         Despisation         Restriction           1         175.00         ppgserved           0         175.00         ppgserved           0         175.00         ppgserved           0         175.00         ppgserved           0         175.00         ppgserved           0         175.00         ppgserved           1         175.00         ppgserved           1         175.00         ppgserved           1         175.00         ppgserved           1         175.00         ppgserved           1         175.00         ppgserved           1         175.00         ppgserved           1         175.00         ppgserved           1         175.00         ppgserved                                                                                                    | B<br>orisi<br>orisi<br>transite autorational on prelimite<br>transite autoration of the original<br>transite autoration of the original<br>autorations to be original or of the<br>autoration of the original of the<br>autoration of the original of the original of the original of the<br>autoration of the original of the original of the original of the<br>autoration of the original of the original of the original of the original of the<br>autoration of the original of the original of the original of the<br>autoration of the original of the original of the original of the original of the original of the original of the original of the original of the original of the original of the original of the original of the original of the original of the original of the original of the original of the original of | Lab waardee<br>Tatam Short Code Re<br>1907 2018 (FL/07A fr at<br>1907 2018 (FL/07A fr at<br>1907 2018 (FL/07A fr at<br>1907 2018 (FL/07A fr at<br>1907 2016 (FL/07A fr at<br>1907 2016 (FL/07A fr at)))))))))))))))))))))))))))))))))))) | chryving<br>dkultos / turbsscopie<br>marking 1 sigancon<br>marking 1 sigancon<br>marking 1 sigancon<br>didehandsiar copie<br>sin nuchter genist<br>sose nuchter, vensus (bito)<br>sose nuchter, vensus (bito)<br>didehandsiar diebetes<br>trebisbeted m2<br>ge parkter<br>trebisbeted m2<br>ge parkter<br>trebisbete bloeddwk<br>stellsche bloeddwk | Warde         Embed           2         386         48           48         48         44           47         47         47           157         85.0         30.5         128           66         0         0         0         0 | R<br>gafér_1.17T<br>nal per dag 6 milliter; zo lang m<br>nal : 2017<br>ni : 2017 |              |
|                                                                                                    | 01.09.2016 P H M<br>01.09.2016 P H M<br>22.08.2016 P H TE                                                                                                    | Naast he                                                                                                    | t bovenstaande zulien de actuele med                                                                                                    | catie en de allergieën meegezonde                                                                                                    | n worden.                                                                                                    |                                                                                                    |                                                                                  |              |
|                                                                                                    | 77 OR 2016 IF IN IPPAMPERON TAR FT 4                                                                                                    | INFIFERN TAB FT 40                                                                                                    | ar.                                                                                                    | 40 1700 ST VN                                                                                                    | I INee 121.09.2016                                                                                                    | 1906.00                                                                                                    | 1                                                                                |              |
|                                                                                                    |                                                                                                    |                                                                                                    |                                                                                                    |                                                                                                    |                                                                                                    |                                                                                                    |                                                                                  |              |
|                                                                                                    |                                                                                                    |                                                                                                    |                                                                                                    |                                                                                                    |                                                                                                    |                                                                                                    |                                                                                  |              |
|                                                                                                    |                                                                                                    |                                                                                                    |                                                                                                    |                                                                                                    |                                                                                                    |                                                                                                    |                                                                                  |              |
|                                                                                                    |                                                                                                    |                                                                                                    | -                                                                                                    |                                                                                                    |                                                                                                    |                                                                                                    |                                                                                  |              |
|                                                                                                    |                                                                                                    |                                                                                                    |                                                                                                    |                                                                                                    |                                                                                                    |                                                                                                    |                                                                                  |              |
|                                                                                                    |                                                                                                    | _                                                                                                    |                                                                                                    |                                                                                                    |                                                                                                    |                                                                                                    |                                                                                  |              |
|                                                                                                    |                                                                                                    |                                                                                                    |                                                                                                    |                                                                                                    |                                                                                                    |                                                                                                    |                                                                                  |              |

# Stap 1 (vervolg): Selectie van relevante patiëntgegevens in OmniHis Scipio

- Je kunt een journaalregel aan de selectie toevoegen door deze regel te selecteren terwijl je de ctrl- of cmd-toets ingedrukt houdt.
- Als je in de episodenlijst een episode aanklikt, worden ook alle bijbehorende journaalregels in de journaallijst geselecteerd.
- Je kunt alleen de episode aan de selectie toevoegen door deze regel te selecteren terwijl je de ctrl- of cmd-toets ingedrukt houdt.

|                                                     | Patient (naw) %N                                                                                    |
|-----------------------------------------------------|----------------------------------------------------------------------------------------------------|
| Tabbladen Handelingen Gezien                        | Journaal 861<br>Agenda 86K                                                                          |
| 1 Patie                                             | ant Z A Journaal invoer 38 an Ruiters of orrespondentie 7 Attentie 8 Boekingen 9 Bestanden 0 Additi |
| Datum Type Subjectief Objectief                     | Evalut         PatientLabel         961           91         921         921                        |
| q                                                   | Vebkoppelingen > Zorgdomein                                                                         |
|                                                     | Taakliiet                                                                                           |
|                                                     | Taken overzicht<br>Mijn taken overzicht                                                             |
| Ca Laatste jaar Alles                               | SchermWisseling gnose/Selectie aan voor episode/                                                    |
| a eer 😰 NHGDecalert Tijd – Duur                     | Zet Crash-log aan                                                                                   |
| lg Contact V Auteur                                 | Error-logging                                                                                       |
| = <u>s</u>                                          | Internet-Bladwijzers                                                                                |
|                                                     | Stel toets-combinaties in                                                                           |
|                                                     |                                                                                                    |
| E                                                   |                                                                                                    |
| *C                                                  |                                                                                                    |
| e Ver                                               | wijsbrief NHG                                                                                       |
|                                                     |                                                                                                    |
| EnisodeNr                                           |                                                                                                    |
| T. Recepten bezorgen Printen Verstuur naar apotheek |                                                                                                    |
| Begindatum V., T., Tekst op recept Specialité naam  | Aantal Dosering HerhChroEinddatum Diagnose Tekst                                                    |
|                                                     |                                                                                                    |
| ×                                                   |                                                                                                    |
|                                                     |                                                                                                    |
|                                                     |                                                                                                    |
|                                                     |                                                                                                    |
|                                                     |                                                                                                    |
|                                                     |                                                                                                    |
|                                                     |                                                                                                    |
|                                                     |                                                                                                    |

verwijsbrief overigens wél op een later tijdstip afronden.

Stap 2: Van OmniHis Scipio naar ZorgDomein

Je start ZorgDomein door te klikken op de knop ✓ in het selectiescherm <sup>(zie 2)</sup>.

 Je kunt ZorgDomein ook starten 'zonder patiënt', om een eerder gedane verwijzing af te ronden. Kies daarvoor de menuoptie 'Extra, Webkoppelingen, ZorgDomein'. Je kunt via deze optie geen verwijzing doen of diagnostiek aanvragen.

## Stap 3: Aan de slag in ZorgDomein

Voor het gebruik van ZorgDomein vind je op de website diverse quick guides, tips en instructievideo's. Kijk op zorgdomein.com/support en klik op 'Ik ben verwijzer' voor meer informatie.

|                                                                                                    |                                                                             | 1 Patiënt 2 Journaal                                                                                                    | 3 Episodes                                                                  | 4 ProblemenEnR                                                      | iters 5              | 5 Lab 6 Correspor                                                       | identie 7 Atten                                                                                                    | tie 8 Boekingen 9 Bestanden                         | 0 Additio |  |  |  |  |
|----------------------------------------------------------------------------------------------------|-----------------------------------------------------------------------------|----------------------------------------------------------------------------------------------------|-----------------------------------------------------------------------------|---------------------------------------------------------------------|----------------------|-------------------------------------------------------------------------|----------------------------------------------------------------------------------------------------|-----------------------------------------------------|-----------|--|--|--|--|
| One         Datum         Type         Subjectief           03.08.2016         C         IS: Wat koortsig, h           03.08.2016         C         IS: Wat koortsig, h           03.08.2016         C         IS: Wat koortsig, h           01.09.2016         C         Controle diabetes           28.09.2016         C         Greeval was chima           28.10.2016         C         Greeval was chima           28.10.2016         C         Greeval was chima | Ot<br>pesten:+, Sputum re<br>g he<br>lat<br>tel in de mond. Ac<br>wenst. Ge | jectief Evaluatie<br>htts crepitaties. Anamnestisch (rechts crepitaties<br>titge pinjkachten bij druk op he<br>gluc flink gedaald, ook minder soms wat hypo g<br>hter in de mond inderdaal wit<br>en bezwaar tegen griepvaccina | D<br>s. Anamnestis R<br>L<br>aarden (contr T<br>revoel gehad<br>R<br>R<br>R | agnose Plan Aut<br>55.00 inject<br>90.02 GNIcl<br>75.01 VALON Preve | eur (Plan1           | Plan2  Plan3  Plan4  Epi<br>48<br>57<br>51<br>51<br>50<br>R44<br>V      | Deel         D           1         523279           1         523281           1         525925           1         526169           1         529402           1         534045           1         540178 | Meetwaardes NO<br>NO<br>BR 128/86.gewNO<br>NO<br>NO |           |  |  |  |  |
| I aatste jaar/Alles/                                                                                                    | 1                                                                           | \se                                                                                                    | electie uit <b>(Sele</b>                                                    | tie aan voor diago                                                  | se) Select           | tie aan voor enisode/                                                   |                                                                                                    |                                                     |           |  |  |  |  |
| P A A S NHGDes alert Til                                                                                                    | 1 16:50 - 16:52                                                             | Duur 3m                                                                                                    | Waarnee                                                                     | mretourbericht                                                      |                      |                                                                         |                                                                                                    |                                                     |           |  |  |  |  |
| 9 23.12.2016 Contact C                                                                                                    | - Auteur CT                                                                 | 1                                                                                                    |                                                                             |                                                                     |                      |                                                                         |                                                                                                    |                                                     |           |  |  |  |  |
| S. demoschermen ZD                                                                                                    | S demoschermen ZD                                                           |                                                                                                    |                                                                             |                                                                     |                      | Actieve med. Historie Episodes Problemen Chron. arch. Contra-indicaties |                                                                                                    |                                                     |           |  |  |  |  |
|                                                                                                    |                                                                             |                                                                                                    | 01.01.2017<br>01.01.2017                                                    | Chronisch Stop rece                                                 | 1D1T VN<br>2D0.5T V  | TEMAZEPAM CAPSULI<br>VN PIPAMPERON TABLET                               | 10MG<br>40MG                                                                                                    |                                                     |           |  |  |  |  |
| <ul> <li>♥</li> <li>●</li> </ul>                                                                                                    |                                                                             |                                                                                                    | 08.01.2017<br>08.01.2017<br>01.12.2016                                      |                                                                     | 1D1T<br>1D1P<br>1D1T | SIMVASTATINE TABLE<br>ASCAL CARDIO SACH<br>GLICLAZIDE CF RETAR          | ET FO 40MG<br>ET 100MG<br>ID TABLET MGA 80MG                                                                                                    |                                                     |           |  |  |  |  |
| é i                                                                                                    |                                                                             |                                                                                                    | 01.12.2016<br>30.11.2016                                                    |                                                                     | 2D1T<br>1D1RC        | METFORMINE HCL PCI<br>GLICLAZIDE TABLET                                 | TABLET 500MG<br>IGA 80MG                                                                                                    |                                                     |           |  |  |  |  |
|                                                                                                    |                                                                             |                                                                                                    |                                                                             |                                                                     |                      |                                                                         |                                                                                                    |                                                     |           |  |  |  |  |
| T90.02 Diabetes mellitus ty                                                                                                    | pe 2                                                                        | Verwijsbrief NHG                                                                                                    | Koppeling m<br>Begin: 12.06.2<br>Diabetes melliti                           | et episode<br>015 Sta:A Ernst : 51<br>Js type 2                     |                      |                                                                         |                                                                                                    |                                                     |           |  |  |  |  |
| ZorgDomein incl. dossier<br>ZorgDomein incl. NAW aggev                                                                                                    | ens                                                                         |                                                                                                    |                                                                             |                                                                     |                      |                                                                         |                                                                                                    |                                                     |           |  |  |  |  |
| T ZorgDomein antwoord                                                                                                    |                                                                             |                                                                                                    |                                                                             |                                                                     |                      |                                                                         |                                                                                                    |                                                     |           |  |  |  |  |
| Portavita                                                                                                    | n Vers                                                                      | tuur naar APOKRUIS                                                                                                    |                                                                             |                                                                     |                      |                                                                         |                                                                                                    |                                                     |           |  |  |  |  |
|                                                                                                    | G                                                                           | Specialité naam<br>DIPIPERON TABLET 40MG                                                                                                    | Aantal<br>30                                                                | Dosering<br>2D0.5T VN                                               | ŀ                    | HerhChroEinddatum<br>Nee 01.01.2017                                     | Diagnose<br>P06.00                                                                                                    | Tekst                                               |           |  |  |  |  |
| ✓ NHG-Doc alert-aanvragen                                                                                                    | G<br>AG                                                                     | DIPIPERON TABLET 40MG<br>TEMAZEPAM AUROBINDO CAPSULE 10MG<br>TEMAZEPAM AUROBINDO CAPSULE 10MG                                                                                                    | 30<br>30<br>30                                                              | 2D0.5T VN<br>1D1T VN                                                |                      | Nee 07.12.2016<br>Nee 07.12.2016                                        | P06.00<br>P06.00<br>P06.00                                                                                                    |                                                     |           |  |  |  |  |
| × KSYOS                                                                                                    | 2017 WWSP 0,<br>0 40MG                                                      | INFLUVAC INJSUSP 2016/2017 WWSP 0,5ML<br>SIMVASTATINE APOTEX TABLET FILMOMHULD 40                                                                                                    | 1<br>DMG 90                                                                 | pi.m.m.<br>1D1T                                                     |                      | Nee 28.10.2016<br>Nee 08.01.2017                                        | R44.00<br>T93.00                                                                                                    | ChargeNr:L37T                                       |           |  |  |  |  |
| Zorgportaal                                                                                                    | MG<br>DOMG                                                                  | TEMAZEPAM AUROBINDO CAPSULE 10MG<br>ASCAL CARDIO SACHET 100MG                                                                                                    | 30                                                                          | 1D1T VN<br>1D1P                                                     |                      | Nee 09.11.2016<br>Nee 08.01.2017                                        | P06.00<br>K89.00                                                                                                    |                                                     |           |  |  |  |  |
| CareSharing                                                                                                    | 00.000E/ML<br>G                                                             | NYSTATINE LABAZ SUSPENSIE 100.000E/ML<br>DIPPERON TABLET 40MG<br>TEMAZEPAM AUROBINDO CAPSULE 10MG                                                                                                    | 120<br>30                                                                   | 4D6ML; zo lang mo<br>2D0.5T VN                                      | pelijk in            | Nee 03.10.2016<br>Nee 15.10.2016<br>Nee 15.10.2016                      | \$75.01<br>P06.00<br>P06.00                                                                                                    | 4 maal per dag 6 milliliter; zo lang m              |           |  |  |  |  |
| Care2U                                                                                                    | BLET SOOMG<br>ABLET MGA 80M                                                 | METFORMINE HCL TEVA TABLET SOOMG<br>GLICLAZIDE OF RETARD TABLET MGA 80MG                                                                                                    | 180<br>90                                                                   | 2D1T<br>1D1T                                                        |                      | Nee 01.12.2016                                                          | 100.00                                                                                                    | Gebruik : 2D1T<br>Gebruik : 1D1T                    |           |  |  |  |  |
|                                                                                                    |                                                                             |                                                                                                    |                                                                             |                                                                     |                      |                                                                         |                                                                                                    |                                                     |           |  |  |  |  |
|                                                                                                    |                                                                             |                                                                                                    |                                                                             |                                                                     |                      |                                                                         | Chevrolit and                                                                                                    |                                                     |           |  |  |  |  |
|                                                                                                    |                                                                             |                                                                                                    |                                                                             |                                                                     |                      |                                                                         |                                                                                                    |                                                     |           |  |  |  |  |
|                                                                                                    |                                                                             |                                                                                                    |                                                                             |                                                                     |                      |                                                                         |                                                                                                    |                                                     |           |  |  |  |  |
|                                                                                                    |                                                                             |                                                                                                    |                                                                             |                                                                     |                      |                                                                         |                                                                                                    |                                                     |           |  |  |  |  |
|                                                                                                    |                                                                             |                                                                                                    |                                                                             |                                                                     |                      |                                                                         |                                                                                                    |                                                     |           |  |  |  |  |
|                                                                                                    |                                                                             |                                                                                                    |                                                                             |                                                                     |                      |                                                                         |                                                                                                    |                                                     |           |  |  |  |  |
|                                                                                                    |                                                                             |                                                                                                    |                                                                             |                                                                     |                      |                                                                         |                                                                                                    |                                                     |           |  |  |  |  |
|                                                                                                    |                                                                             |                                                                                                    |                                                                             |                                                                     |                      |                                                                         |                                                                                                    |                                                     |           |  |  |  |  |
|                                                                                                    |                                                                             |                                                                                                    |                                                                             |                                                                     |                      |                                                                         |                                                                                                    |                                                     |           |  |  |  |  |
|                                                                                                    |                                                                             |                                                                                                    |                                                                             |                                                                     |                      |                                                                         |                                                                                                    |                                                     |           |  |  |  |  |
|                                                                                                    |                                                                             |                                                                                                    |                                                                             |                                                                     |                      |                                                                         |                                                                                                    |                                                     |           |  |  |  |  |
|                                                                                                    |                                                                             |                                                                                                    |                                                                             |                                                                     |                      |                                                                         |                                                                                                    |                                                     |           |  |  |  |  |
|                                                                                                    |                                                                             |                                                                                                    |                                                                             |                                                                     |                      |                                                                         |                                                                                                    |                                                     |           |  |  |  |  |

## Stap 4: Retourinformatie in OmniHis Scipio

Na het klikken op de knop Verzend verwijsbrief wordt de verwijsbrief verzonden naar de zorginstelling. Een kopie van de verwijsbrief komt via edifact retour en wordt op gebruikelijke wijze verwerkt in OmniHis Scipio. Om deze kopie te kunnen ontvangen, moet het adres van het edifact-postbus correct zijn. Controleer dit in je eigen profiel onder het profielmenu, in de rechterbovenhoek van je scherm.

4. In het journaal van OmniHis Scipio kun je een P-regel aanmaken met informatie over de verwijzing van de patiënt: het specialisme, de zorginstelling, het ZorgDomein-nummer en de verwijsreden.

Kies in het hoofdscherm voor ZorgDomein antwoord.

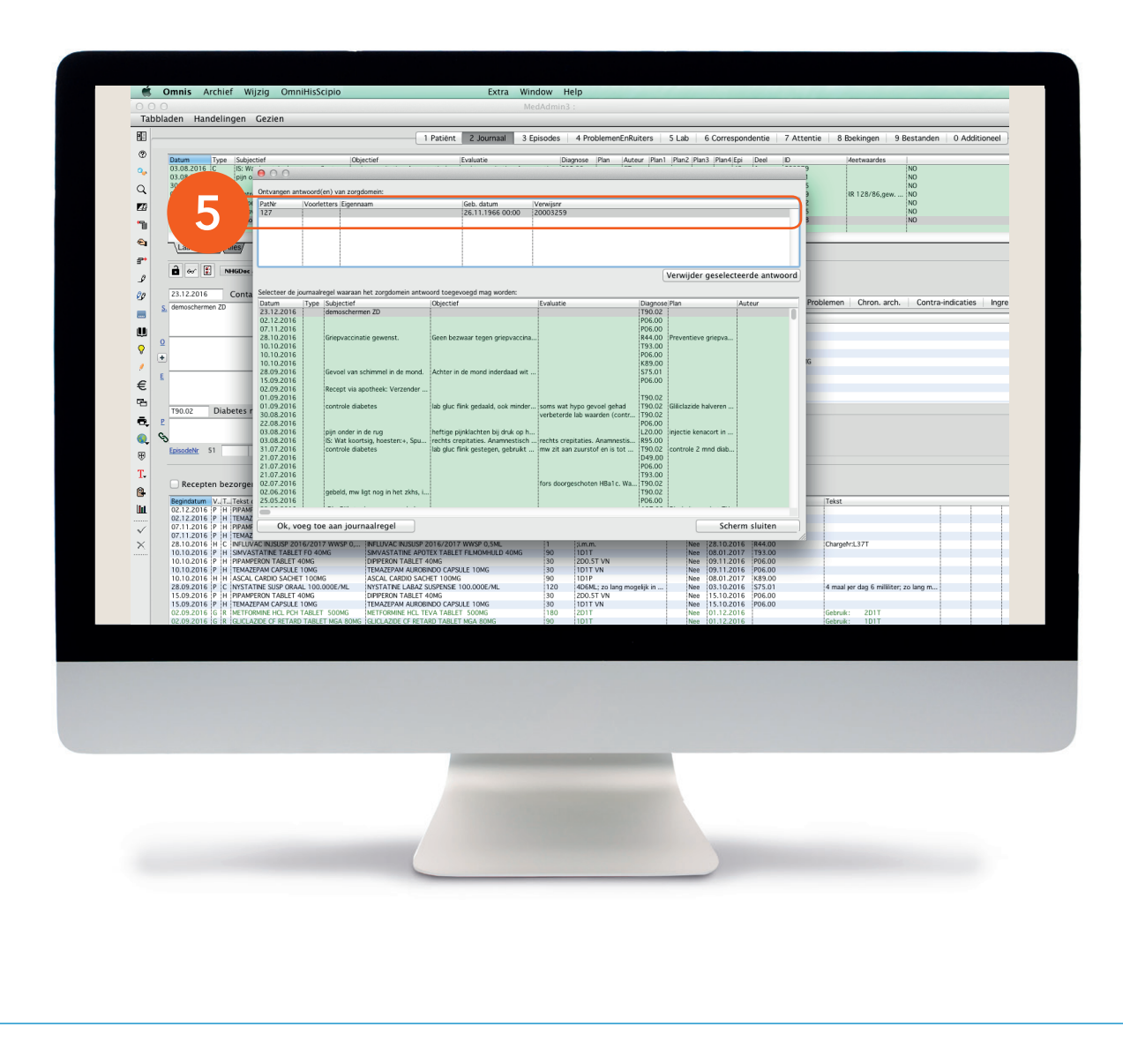

### Stap 4 (vervolg): Retourinformatie in OmniHis Scipio

5. Nu opent zich het scherm 'Ontvangen antwoord(en) van ZorgDomein'.

Selecteer in het bovenste deel van dit scherm de juiste patiënt voor terugkoppeling. Selecteer in het onderste deel de journaalregel waaraan je de retourinformatie wilt toevoegen. Klik daarna op 'OK, voeg toe aan journaalregel'. om de P-regel aan te maken.

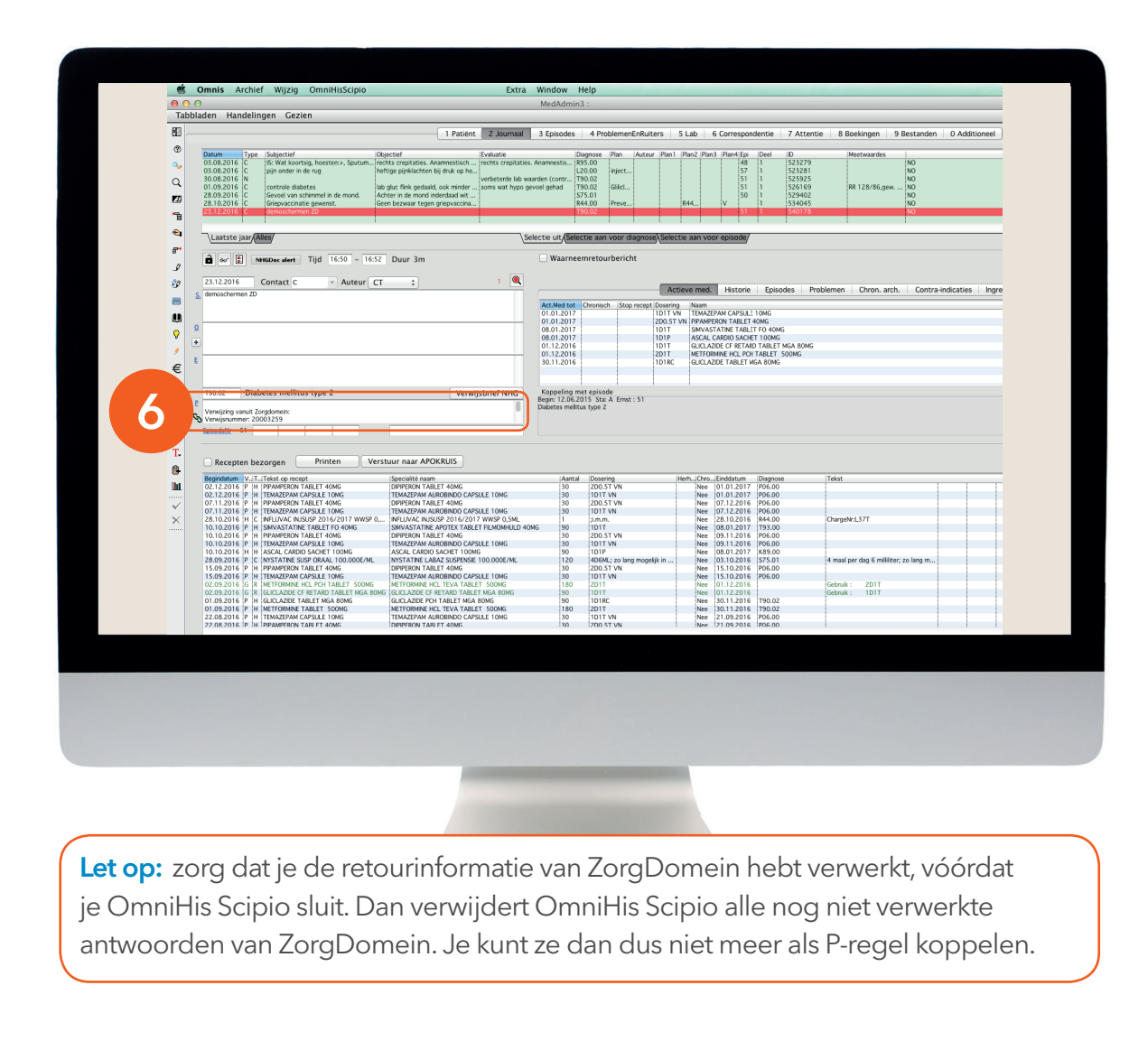

### Stap 4 (vervolg): Retourinformatie in OmniHis Scipio

**6.** Hier zie je de aangemaakte P-regel.